## **TECHNISCHE DOKUMENTATION**

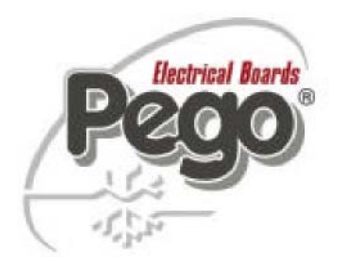

## ELEKTRONISCHE MIKROPROZESSORGEFÜHRTE KÜHLANLAGENSTEUERUNG MIT INTEGRIERTEM AUFZEICHNUNGSGERÄT

## PLUS 200 EXPERT DATALOGGER

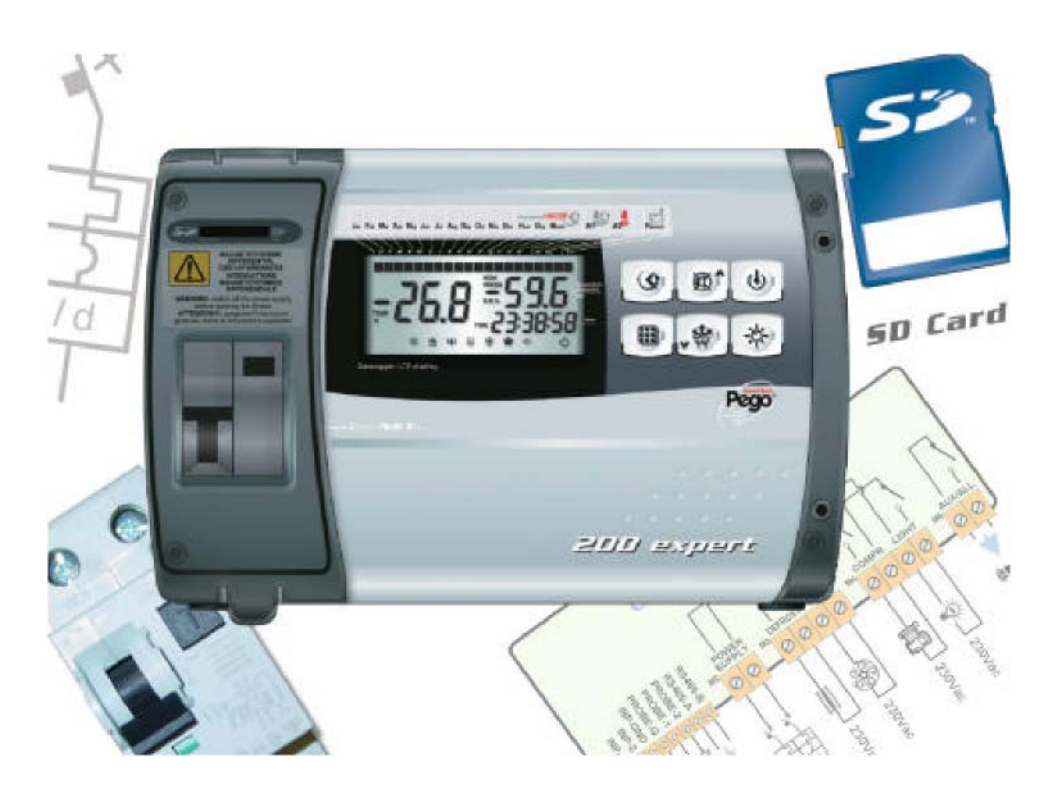

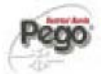

## INHALTSVERZEICHNIS

| 1)  | Technische Daten                     | Seite 3         |
|-----|--------------------------------------|-----------------|
| 2)  | Allgemeine Beschreibung              | Seite 4         |
| 3)  | CE Konformitätserklärung             | Seite 5         |
| 4)  | Montage der Kühlraumsteuerung        | Seite 6         |
| 5)  | Anschlußschema                       | Seite 7         |
| 6)  | Bedienung und Anzeigemodul           | Seite 8 und 9   |
| 7)  | Programmierung der Parameter         | Seite 10        |
| 8)  | Parameterliste                       | Seite 11 bis 13 |
| 9)  | Beschreibung aller Einstellparameter | Seite 14 bis 16 |
| 10) | Datenaufzeichnung                    | Seite 17 und 18 |
| 11) | Störungen                            | Seite 19        |
| 12) | Wartung und Gewährleistung           | Seite 20        |

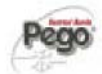

## **Technische Daten Plus 200 Expert**

| Kühlanlagensteuerung: | Plus 200 Expert Datalogger              |                   |  |
|-----------------------|-----------------------------------------|-------------------|--|
| Bestellnummer:        | 200P200EDL                              |                   |  |
| Gewicht:              | ca.: 1800 gr.                           |                   |  |
| Anschlussart:         | 230 VAC 50/60 Hz                        |                   |  |
| Messeingang:          | 3 x NTC Fühler                          |                   |  |
| Verdichter:           | max.: 1500 W (AC3)                      |                   |  |
| Verdampfer:           | max.: 500 W (AC3)                       |                   |  |
| Abtauheizung:         | max.: 3000 W (AC1)                      |                   |  |
| Verflüssiger:         | wird mit Verdichter parallel geschaltet |                   |  |
| Kühlraumlicht:        | max.: 800 W (AC1)                       |                   |  |
| Alarmrelais:          | max.: 100 W (AC1)                       |                   |  |
| Gehäuse:              | ABS Kunststoff                          | Abmessungen       |  |
| Schutzart:            | IP 65                                   | 262 x 168 x 97 mm |  |
|                       |                                         |                   |  |

 Ausstattung:
 1 Stk Steuerplatine mit Display und Tastatur für Bedienungselemente inkl. Aufzeichnungsgerät

 1 Stk Leistungsplatine
 3 Stk NTC Fühler 10K 1% 1,5m Silikon Verschraubungen zur Leitungseinführung

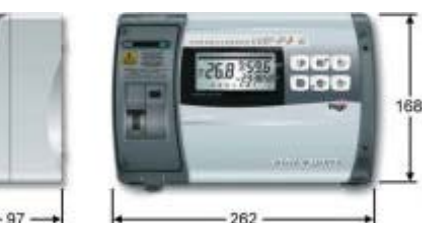

## **Benutzerhinweise:**

- Die Plus 200 Expert Datalogger darf nur von geschultem Fachpersonal in Betrieb genommen werden. - Änderungen am Gerät können die Sicherheit beeinträchtigen.

- Spannungsart unbedingt dem Typenschild entnehmen.
- Bei Änderungen oder unsachgemäßer Handhabung der Geräte, wird keine Haftung vom Hersteller übernommen.

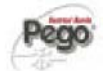

## Allgemeine Beschreibung der Plus 200 Expert Datalogger Steuerung

Die Plus 200 Expert Datalogger ist eine mikroprozessorgeführte Kühlanlagensteuerung für die Regelung der Raumtemperatur, den Verdampferlüfter und die Abtauheizung. Die Raumtemperatur, sowie die Verdampfertemperatur werden auf einer Hintergrund beleuchteten LCD-Anzeige dargestellt. Die Kühlanlagensteuerung besitzt fünf unabhängige Relaisausgänge, je einen für den Verdichter, den Verdampferlüfter, die Abtauheizung, den Alarmausgang und das Kühlraumlicht. Zusätzlich verfügt die Plus 200 Expert Datalogger Kühlanlagensteuerung über drei potentialfreie Eingangskontakte (Türkontaktschalter, Alarmschalter und Verdichterschutz), die entsprechend konfiguriert werden können. Die Schaltzustände der einzelnen Ausgänge werden, ebenso wie die aktuelle Uhrzeit und der Monat im Display angezeigt. Die Programmierung der Kühlanlagensteuerung erfolgt über die an der Frontseite angebrachten sechs Tasten. Des weiteren verfügt die Plus 200 Expert Datalogger Kühlanlagensteuerung über drei NTC Fühler Eingänge zur Ermittlung der Raumtemperatur, Verdampfertemperatur und der Datenaufzeichnung. Fühlerbruch und Fühlerkurzschluß werden im Display angezeigt.

Des weiteren verfügt die Plus 200 Expert Datalogger Steuerung über ein integriertes Datenaufzeichnungsgerät, zur Speicherung von Temperaturen und Alarmen.

Die gespeicherten Werte können über die Menüführung am Display angezeigt werden, oder auf eine SD Speicherkarte direkt übertragen werden. Die entsprechende Software, die auf einer SD Speicherkarte hinterlegt ist, erhalten Sie optional bei uns.

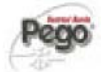

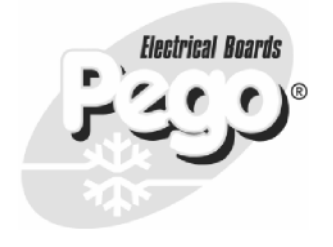

CE-KONFORMITÄTSERKLÄRUNG

#### PEGO SRL

45030 OCCHIOBELLO (Rovigo) VIA PIACENTINA,6b TEL.0425/762906 – FAX 0425/762905 REG.IMPRESE ROVIGO N. 105810/1997

### CE-Konformitätserklärung/EC DECLARATION OF CONFORMITY

HERSTELLER/ MANUFACTURER

PEGO SRL Via Piacentina,6b 45030 Occhiobello (RO) - ITALY -

### **PRODUKTNAME / NAME OF THE PRODUCT**

| MOD.: | 200P200EDL   | (PLUS200 EXPERT DL) |
|-------|--------------|---------------------|
| MOD.: | 200P200EDLCR | (PLUS200 EXPERT DL  |

# IL PRODOTTO E' CONFORME ALLE SEGUENTI DIRETTIVE CE/THE PRODUCT IS IN CONFORMITY WITH THE REQUIREMENTS OF THE FOLLOWING EUROPEAN DIRECTIVES:

| 2006/95/CE       | Direttiva del Consiglio per l'unificazione delle normative dei Paesi CEE relativa al materiale elettrico<br>destinato ad essere utilizzato entro certi limiti di tensione e successive modificazioni |  |
|------------------|----------------------------------------------------------------------------------------------------|--|
| 2006/95/EC       | EU Directive on the approximation of the laws of the Member States relating to electrical equipments employed within certain limits of tension and following modifications                           |  |
| 89/336 CEE       | Direttiva del Consiglio per l'unificazione delle normative dei Paesi CEE relativa alla compatibilità<br>elettromagnetica e successive modificazioni                                                  |  |
| 89/336 EEC       | EU Directive on the approximation of the laws of the Member States relating to the electro-magnetical compatibility and following modifications                                                      |  |
| 93/68 CEE        | Direttiva del consiglio per la marcatura CE del materiale elettrico destinato ad essere utilizzato entro<br>talunni limiti di tensione.                                                              |  |
| 93/68 <u>EEC</u> | EU Directive for 'CE' marking of electrical materials to be used within certain limits of voltage                                                                                                    |  |

# CONFORMITY WITH THE REQUIREMENTS OF THIS DIRECTIVE IS TESTIFIED BY COMPLETE ADHERENCE TO THE FOLLOWING STANDARDS:

### NORME ARMONIZZATE / HARMONIZED EUROPEAN STANDARDS

EN 61000-6 -1 EN 61000-6-3 EN 60335 - 1

eqo

## Montage der Plus 200 Expert Datalogger Steuerung

1. Gehäuseabdeckungen entfernen und Verschlussschrauben

öffnen.

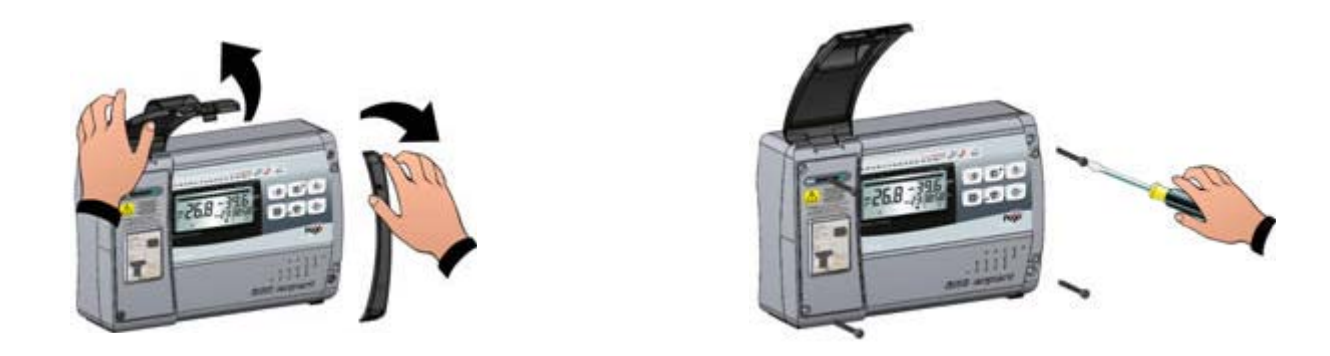

2. Die ECP Steuerung an den in der Innenseite des Gehäuseunterteils vorgesehenen drei Befestigungslöchern befestigen. Danach das Gerät wie auf dem Schaltbild angegeben anschließen. Gehäuseoberteil danach montieren und ECP Steuerung in Betrieb nehmen.

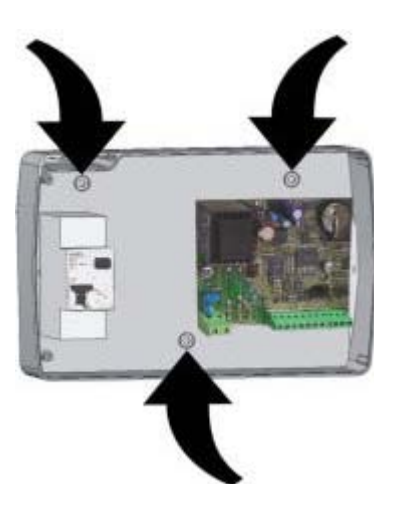

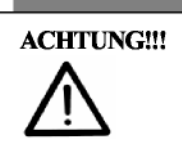

VOR ÖFFNEN DES GEHÄUSES NETZSPANNUNG ABSCHALTEN !!!

Pego

## Anschlußchema ECP – Plus 200/HP2

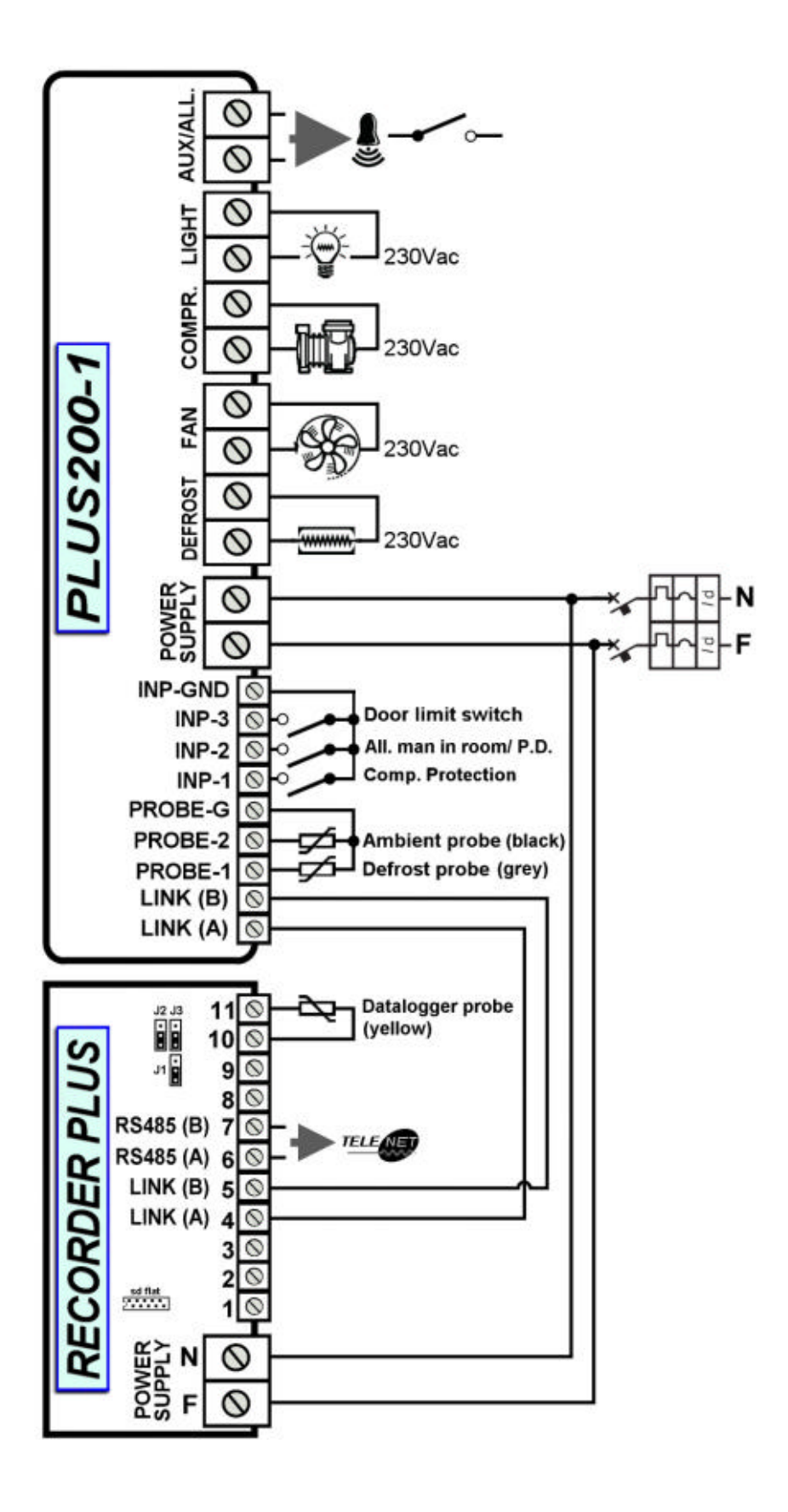

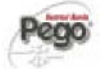

## Beschreibung der Bedieneinheit - und Anzeigeeinheit

#### <u>Mit den vorhandenen 6 Tasten programmieren Sie alle Einstellparameter der Plus 200 Expert</u> Datalogger Steuerung.

- 1. Selektierung der aufgezeichneten Daten im Aufzeichnungsgerät
- 2. Alarmsummer deaktivieren, Eintritt in die Programmierebenen, scrollen der Parameter und der aufgezeichneten Daten im Aufzeichnungssystem.
- 3. Stand by Taste
- 4. SET-Taste: bestätigen der geänderten Parameter, Sollwert Einstellung
- 5. Manuelle Handabtauung aktivieren, Eintritt in die Programmierebenen, scrollen der Parameter und der aufgezeichneten Daten im Aufzeichnungssystem
- 6. Licht Taste

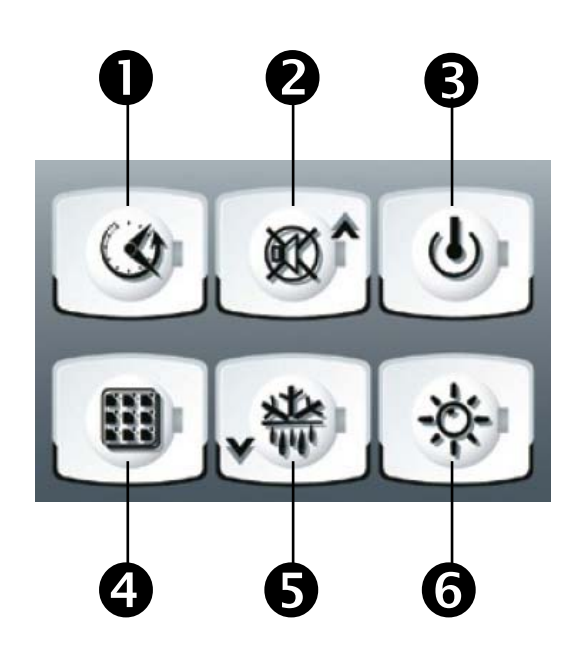

#### Die LCD Anzeige informiert Sie über folgende Betriebszustände der Anlage:

- 1. Aktuelle Raumtemperatur
- 2. Aktuelle Verdampfertemperatur / Tag
- 3. Aktuelle Uhrzeit
- 4. Steuerung im Programmiermodus
- 5. Verdichter aktiv
- 6. Abtauung aktiv
- 7. Verdampferlüfter aktiv
- 8. Kühlraumlicht ein
- 9. Alarm aktiv
- 10. Anlage Ein, blinkend Anlage aus

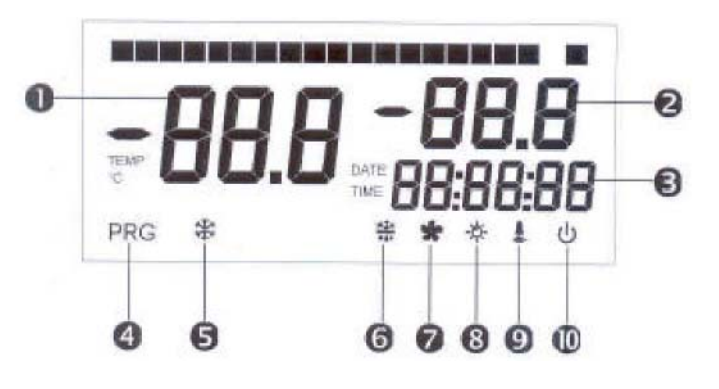

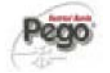

Die LCD Anzeige informiert Sie über folgende Betriebszustände des Aufzeichnungsgerätes

- 1. Monatsanzeige
- 2. Uhrzeit
- 3. Selektierung der Aufzeichnungsdaten
- 4. Alarmwerte
- 5. Alarmwerte
- 6. Aufzeichnung aktiv

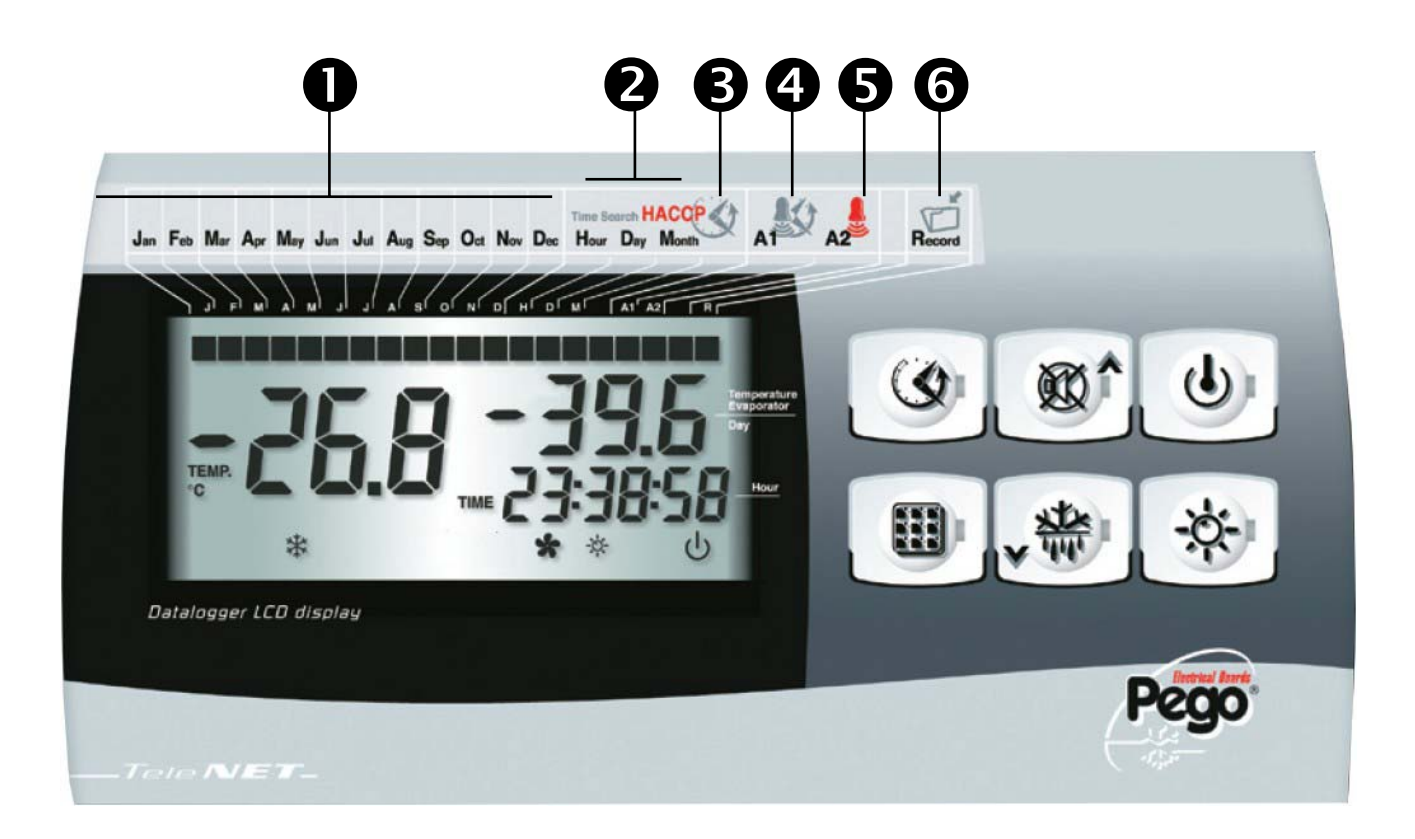

## Programmierung der Einstellparameter

Den Sollwert stellen Sie ein, indem Sie die Taste SET (4) gedrückt halten und mit den Tasten UP (2) oder Down (5) den Wert erhöhen oder senken.

Die Plus 200 Expert Datalogger Steuerung verfügt über zwei Programmierebenen.

Die erste Ebene ist für den Betreiber gedacht. Hier können die Temperaturalarme, sowie die Hysterese des Sollwertes ei ngestel It werden.

Sie erreichen die erste Parameterebene, indem Sie die Tasten UP (2) und DOWN (5) für fünf Sekunden gemeinsam drücken. Das Display wechselt vom Normalmodus (Anzeige der Isttemperatur) in den Programmiermodus (Anzeige der Parameter).

Durch Betätigen der UP (2) oder DOWN (5) Taste können Sie den entsprechenden Parameter aufrufen.

Zum Einstellen der gewünschten Werte halten Sie bitte die Taste SET (4) gedrückt, mit den Tasten UP (2) oder DOWN (5) wird dann der Betrag des Parameters auf Ihren gewünschten Wert ei ngestel It.

Um Ihre Einstellungen zu speichern und wieder in den Normalmodus zurück zu kehren, drücken Sie bitte für wenige Sekunden erneut die Tasten UP (2) und DOWN (5) bis die Kühlraumtemperatur wieder angezeigt wird.

In der zweiten Programmierebene werden die Grundeinstellungen vorgenommen. Diese Parameter sind für die Inbetriebnahme der Anlage gedacht. Hier können z.B. Netzwerkadressen, Verdichterschutz etc. eingestellt werden.

Sie erreichen die zweite Parameterebene, indem Sie die Tasten UP (2) und DOWN (5), sowie zusätzlich die Taste Kühlraumlicht (6) für fünf Sekunden gemeinsam drücken. Das Display wechselt vom Normalmodus (Anzeige der Raumtemperatur) in den Programmiermodus (Anzeige der Parameter).

Durch Betätigen der UP (2) oder DOWN (5) Taste können Sie den entsprechenden Parameter aufrufen.

Zum Einstellen der gewünschten Werte halten Sie bitte die Taste SET (4) gedrückt, mit den Tasten UP (2) oder DOWN (5) wird dann der Betrag des Parameters auf Ihren gewünschten Wert ei ngestel It.

Die Steuerung schaltet sich automatisch in den Stand-By –Modus.

Um Ihre Einstellungen zu speichern und wieder in den Normalmodus zurück zu kehren, drücken Sie bitte für wenige Sekunden erneut die Tasten UP (2) und DOWN (5) gemeinsam bis die Kühlraumtemperatur wieder angezeigt wird.

Schalten Sie bitte wieder Ihre Anlage vom Stand-By-Modus mit der Taste Stand by (3) ein.

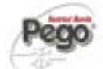

| Parameter | Beschreibung                                    | Werte von/bis                    | Voreingestellter Wert | Notizen |
|-----------|-------------------------------------------------|----------------------------------|-----------------------|---------|
|           | 1                                               |                                  | 1                     |         |
| ro        | Schalthysterese                                 | 1 – 10°C                         | 2°C                   |         |
| d0        | Abtauintervalle                                 | 0 – 24 Std                       | 04:00:00              |         |
| d2        | Abtauendtemperatur                              | -35° bis +45°C                   | +10°C                 |         |
| d3        | max.: Abtaudauer                                | 1 – 240 min                      | 00:01:00              |         |
| d7        | Abtropfzeit                                     | 0- 10 min                        | 00:00:00              |         |
| F5        | Verzögerung des<br>Verdampferlüfters            | 0 – 10 min                       | 00:00:00              |         |
| A1        | Alarm Tieftemperatur                            | -                                | -45°C                 |         |
| A2        | Alarm Hochtemperatur                            | -                                | +45°C                 |         |
| tEu       | Verdampferfühler / Tag                          | 0 = Tag<br>1 = Verdampfertemp.   | 0                     |         |
| trE       | Temperatur der<br>Datenaufzeichnung<br>anzeigen | Ist – Wert                       |                       |         |
| dFr       | Echtzeit Abtauung                               | 0 = deaktiviert<br>1 = aktiviert | 0                     |         |
| dF1dF6    | Abtauzeiten                                     | 00:00:00 bis 23:50:00            | -                     |         |

## Plus200 Expert Datalogger Paramterliste 1. Programmierebene

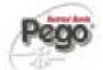

## Plus 200 Expert Datalogger Parameterliste 2. Programmierebene

| Parameter | Beschreibung           | Werte von/bis     | Voreingestellter Wert | Notizen |
|-----------|------------------------|-------------------|-----------------------|---------|
|           |                        |                   |                       |         |
| 40        | Schaltzustand des      | 0 = NO            | 0                     |         |
| 70        | Türkontaktschalters    | 1 = NC            |                       |         |
| E3        | Verdampferlüfter bei   | 0 = Lüfter Ein    | 1                     |         |
| ГJ        | Verdichter Aus         | 1 = Lüfter Aus    |                       |         |
| E4        | Verdampferlüfter       | 0 = Lüfter Ein    | 1                     |         |
| 14        | während der Abtauphase | 1 = Lüfter Aus    |                       |         |
| dE        | Vordampforfühlor       | 0 = präsent       | 0                     |         |
| uL        | veruampieriumei        | 1 = nicht präsent | 0                     |         |
| 40        | Eornabtauung NC/NO     | 0 = NO            |                       |         |
| uC        | Femaliauung NC/NO      | 1 = NC            | U                     |         |
| 41        | 0 = Elektrisch         |                   | 0                     |         |
| ar        | Ablauart               | 1 = Heißgas       | U                     |         |

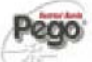

| Ad  | Geräte Adresse                                 | 0 – 31                                                                                                    | 0               |  |
|-----|------------------------------------------------|----------------------------------------------------------------------------------------------------|-----------------|--|
| Ald | Verzögerung des<br>Temperaturalarms            | 1 – 240 min                                                                                                    | 02:00:00        |  |
| C1  | Verdichterschutz                               | 0 – 15 min                                                                                                    | 00:05:00        |  |
| CAL | Kalibrierung des<br>Raumfühlers                | -10 bis +10                                                                                                    | 0               |  |
| Pc  | Verdichterschutz<br>(extern)                   | 0 = NO<br>1 = NC                                                                                                    | 0               |  |
| doC | Abschaltung mit<br>Türkontakt                  | 0 bis 5 min                                                                                                    | 00:05:00        |  |
| tdo | Verdichter weiter aktiv<br>bei geöffneter Türe | 0 – 240 min                                                                                                    | 00:00:00        |  |
| Fst | Temperatur für<br>Verdampferlüfter Stop        | -45 bis +45°C                                                                                                    | +45°C           |  |
| Fd  | Fst Differenz                                  | 0 – 10°C                                                                                                    | +2°C            |  |
| tA  | Alarm Relais                                   | 0 = bei Alarm aktiv<br>1 = bei Alarm inaktiv                                                                                | 0               |  |
| In2 | Externer Alarm                                 | 0 = manuelles Abtauende<br>1 = Personen im<br>Kühlraum                                                                      | 0               |  |
| LSE | Minimaler Sollwert                             | -45°C + HSE °C                                                                                                    | -45°C           |  |
| HSE | Maximaler Sollwert                             | +45°C + HSE °C                                                                                                    | +45°C           |  |
| AU  | Hilfsrelais/Alarmrelais                        | 0 = Alarmrelais<br>1 = Ölsumpfheizung<br>2 = Hilfsausgang StA<br>3 = Deaktiviert<br>4 = Pump-Down<br>5 = Verflüssigerlüfter | 0               |  |
| StA | Temperatur für<br>Hilfsausgang                 | -45°C - +45°C                                                                                                    | 0               |  |
| P1  | Zugangsberechtigung                            | 0 = Set point<br>1 = Set point, Aux, Licht<br>2 = Zugang gesperrt<br>3 = Zugang 2. Ebene<br>gesperrt                        | 3               |  |
| PA  | Passwort                                       | 0999                                                                                                    | 0               |  |
| Enr | Aufzeichnung aktivieren                        | 0 = deaktiviert<br>1 = aktiviert                                                                                            | 1               |  |
| Rel | Software Version                               |                                                                                                    |                 |  |
| Int | Aufzeichnungsintervall                         | 0 – 60 min                                                                                                    | 00:60:00        |  |
| dMY | Datum eingeben                                 | dd-mm-yy                                                                                                    | dd-mm-yy        |  |
| hMS | Uhrzeit eingeben                               | Hour-min-sec                                                                                                    | Std – min - sek |  |

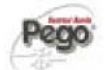

## Beschreibung aller Einstellparameter

- **ro** <u>Schalthysterese:</u> Bei diesem Parameter geben Sie an, in welchem Abstand [K] vom Sollwert der Verdichter aktiv werden soll. Sie haben zum Beispiel einen Sollwert von +5°C, der Wert ro wird auf 3 eingestellt. Dann kühlt der Verdichter bis +5°C und startet wieder bei +5 + 3 = 8°C.
- **d0** <u>Abtauintervall:</u> Dieser Parameter gibt an, in welchen Zeitabständen eine Abtauung gestartet werden soll. Zyklische Abtauung z.Bsp. alle 4 Stunden.
- d2 <u>Abtauendtemperatur:</u> Die Temperatur im Verdampfer wird erfasst und schaltet die Abtauung bei der eingestellten Temperatur aus. Dieser Parameter hat Vorrang, auch wenn die Abtauung noch über den Parameter d3 aktiv wäre. Bei defektem Verdampferfühler wird ebenfalls über die Zeit (Parameter d3) abgetaut.
- d3 <u>Maximale Abtaudauer:</u> Dieser Parameter gibt an, wie lange eine Abtauung aktiv bleiben soll. Bei entsprechender Programmierung von Parameter d2 kann diese auch früher inaktiv gesetzt werden.
- d7 <u>Abtropfzeit:</u> Nach einer Abtauphase bleiben der Verdichter und der Verampferlüfter noch über die eingestellte Zeit gesperrt.
- **F5** <u>Verzögerung des Verdampferlüfters:</u> Nach der Abtropfphase bleibt der Verdampferlüfter noch bis zur eingstellten Zeit inaktiv.
- A1 <u>Tief Temperatur Alarm:</u> Dieser Parameter gibt an, bei welcher Temperatur der Alarmsummer, sowie das Alarmrelais und die Alarmanzeige aktiviert werden sollen.
- A2 <u>Hoch Temperatur Alarm:</u> Dieser Parameter gibt an, bei welcher Temperatur der Alarmsummer, sowie das Alarmrelais und die Alarmanzeige aktiviert werden sollen.
- tEu <u>Verdampferfühler / Tag:</u> Hier wird konfiguriert, was Sie auf dem Display angezeigt bekommen
- trE <u>Anzeigen der Aufzeichnungstemperatur:</u> Der dritte Fühler, der für die Datenaufzeichnung verwendet wird, zeigt hier den gemessenen Ist-Wert an,.
- **dFr** <u>Echtzeit Abtauung:</u> Bei Einstellung von d0=0 und dFr=1 können bis zu 6 Abtaustarts mittels dF1 ... dF6 vorgegeben werden.
- AC <u>Schaltzustand des Türkontaktschalter:</u> Dieser Parameter gibt an, ob ein Schließer oder ein Öffner verwendet wird.
- **F3** <u>Verdampferlüfter bei Verdichter Stop:</u> Hier können Sie einstellen, ob der Verdampferlüfter bei einem Verdichter-Stop aktiv oder inaktiv sein soll.

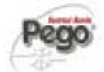

- **F4 Verdampferlüfter während des Abtauens:** Hier können Sie einstellen, ob der Verdampferlüfter bei einer Abtauphase aktiv oder inaktiv sein soll.
- **dE** <u>Verdampferfühler präsent:</u> Hier können Sie einstellen, ob ein Verdampferfühler angeschlossen ist oder nicht. Bei dE=0 wird automatisch nach Abtauzeit abgetaut.
- dC <u>Externer Abtaukontakt:</u> Konfiguration des Kontaktes für die Fernabtauung (Schließer oder Öffner)
- d1 <u>Abtauart:</u> Hier wird die Abtauart gewählt, elektrisch oder Heißgas.
- Ad <u>Geräte Adresse:</u> Bei diesem Parameter wird die Netzwerkadresse eingestellt, wenn mehrere Geräte miteinander vernetzt werden.
- Ald <u>Verzögerung des Alarmausgangs:</u> Verzögerung des Tief –und Hochalarms.
- **C1** <u>Verdichterschutz:</u> Dieser Parameter gibt an, ob eine Einschaltverzögerung nach einem Verdichterstop aktiv werden soll.
- CAL <u>Kalibrierung des Raumfühlers:</u> Mit diesem Parameter kann der Raumfühler bei event. Abweichungen justiert werden.
- Pc <u>Verdichterschutz (Fern):</u> Hier kann ein externer Verdichterschutz parametriert werden. (Siehe auch bei Anschlussplänen)
- doc <u>Abschaltung mit Türkontakt</u>: Bei geöffneter Kühlraumtür (Türkontaktschalter muß vorhanden sein) stoppt der Verdampferlüfter und der Verdichter läuft über die eingestellte Zeit nach.
- tdo <u>Verdichterlaufzeit bei geöffneter Tür:</u> Dieser Parameter gibt an, wie lange der Verdichter bei einer geöffneter Tür max. aktiv sein darf.
- **Fst** <u>**Temperatur für Verdampferlüfter Stop:** Bei diesem Parameter stellen Sie die Temperatur ein, wann der Verdampferlüfter abgeschaltet werden soll.</u>
- Fd <u>Differenz Fst:</u> Differenztemperatur für Parameter Fst.
- tA <u>Alarmrelais:</u> Dieser Parameter gibt an, ob ein Schließer oder ein Öffner verwendet werden soll
- in2 <u>Potentialfreier Zusatzeingang:</u> Bei diesem Parameter kann festgelegt werden, ob der Kontakt als externes Abtauende, oder als Alarm "Personen im Kühlraum" genutzt werden soll.
- LSE <u>Minimale Sollwerteinstellung:</u>

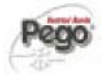

## HSE Maximale Sollwerteinstellung: AU Einstellung Alarmrelais oder Hilfsrelais: Hier können verschiedene Einstellungen Bzgl. des Relais vorgenommen werden. 0 = Alarmrelais1 = Ölsumpfheizung 2 = Ausgang bezogen auf Sollwert 3 = Relais deaktiviert 4 = Pump-Down5 = Verflüssigerlüfter **StA** Hilfsausgang Temperaturgesteuert: Hier kann ein weiterer Ausgang Temperaturgesteuert zum Sollwert eingegeben werden. **P1** Zugangsberechtigung nach Passwort Vergabe: Folgende Zugangsdaten können eingegeben werden. 0 = Sollwert 1 = Sollwert, Hilfsauagang, Lichtrelais 2 = Keine Zugangsberechtigung 3 = Zugangsberechtigung nicht für die 2. Parameterebene PA **Passwort:** Eingabe von 0 – 999 (Achtung, bei Verlust kein Generalpasswort) Enr **Datenaufzeichnung aktivieren:** Datenaufzeichnung ein (1) oder ausschalten (0) rel Software Version Int Temperaturaufzeichnungsintervalle: Es können Intervalle zwischen 0 und 60 min vorgegeben werden. Bei Einstellung Int= 0 wird keine Aufzeichnung vorgenommen. Nach Uhrzeit und Datumseinstellung unbedingt wieder aktivieren. dmY Datum einstellen: Tag, Monat und Jahr einstellen. Kann nur umgestellt werden, wenn Parameter Int auf Null gesetzt wird. hMS **Uhrzeit einstellen:** Aktuelle Uhrzeit einstellen. Kann nur umgestellt werden, wenn Parameter Int auf Null gesetzt wird.

## Datenaufzeichnung gemäß HACCP

Die Plus 200 Expert Datalogger beinhaltet einen integrierten Speicher zur Aufzeichnung von Temperaturverläufen und Alarme gemäß HACCP. Die Daten, bleiben selbstverständlich nach einem Spannungsausfall über die eingebaute Batterie erhalten. Bei einem Aufzeichnungsintervall von 15 min. kann über einen Zeitraum von mehr als 365 Tagen die Sicherung der Daten gewährleistet werden. Bitte beachten Sie, dass bei einer Uhrzeitumstellung, oder Datumsänderungen die Daten im Vorfeld ausgelesen werden sollten.

## Anzeigen gespeicherter Daten auf dem Display

- Drücken der Taste Selektierung i für ca. fünf Sekunden
   Mit den Tasten UP i und Down i den Monat auswählen, in welchem Sie die Daten anschauen möchten.
   Taste Selektierung i drücken
   Mit den Tasten UP i und Down i den Tag des Monats auswählen. Die aufgezeichneten Daten werden ab diesem Tage angezeigt
   Taste Selektierung i drücken
   Mit den Tasten UP i und Down i die Uhrzeit des Tages auswählen. Die aufgezeichneten Daten werden ab dieser Uhrzeit angezeigt.
   Mit den Tasten UP i und Down i die Uhrzeit des Tages auswählen. Die aufgezeichneten Daten werden ab dieser Uhrzeit angezeigt.
   Mit den Tasten UP i und Down i die Uhrzeit des Tages auswählen. Die aufgezeichneten Daten werden ab dieser Uhrzeit angezeigt.
   Mit den Tasten UP i und Down i können Sie nun durch die aufgezeichneten Daten scrollen.
   Durch drücken der Selektierungs-Taste i für länger als fünf Sekunden
- Durch drücken der Selektierungs-Taste Sträfter länger als fünf Sekunden gelangen Sie wieder in den normalen Betriebsmodus.

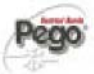

## Aufgezeichnete Daten auf SC Speicherkarte auslesen

Bitte beachten Sie, dass keine SD Speicherkarten verwendet werden, die größer als 2 GB Speicherkapazität haben.

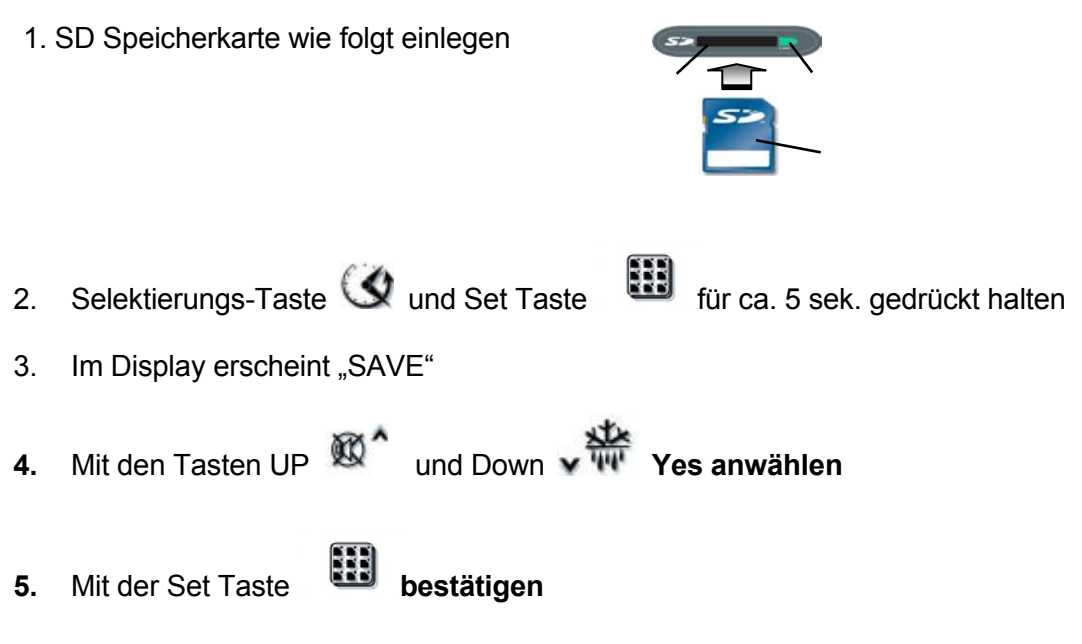

- 6. Nach erfolgter Übertragung auf die SD Speicherkarte erscheint die Meldung "done"
- 7. Die SD Speicherkarte kann jetzt entfernt werden.

Pego

## <u>Störmeldungen</u>

| Meldungen (im Display)       | Mögliche Ursache                                                                       | Event. Abhilfen                                                                                |
|------------------------------|----------------------------------------------------------------------------------------|------------------------------------------------------------------------------------------------|
| E0                           | Raumfühler Störung                                                                     | Fühler und Anschluß prüfen                                                                     |
| E1                           | Verdampferfühler Störung                                                               | Fühler und Anschluß prüfen                                                                     |
| E2                           | Speicherfehler im ECP-Plus200 Exp                                                      | Gerät Aus –und Einschalten                                                                     |
| E3                           | Fehler im Datenlogger                                                                  | Aufzeichnungsfühler prüfen                                                                     |
| E5                           | Datenerfassung fehlerhaft                                                              | Parameter überprüfen                                                                           |
| E6                           | Batterie Alarm. Nach einem<br>Stromausfall bleibt die Uhr noch ca.<br>20 Tage erhalten | Batterie austauschen<br>(Gespeicherte Daten gehen dabei<br>nicht verloren)                     |
| E7                           | Datumsänderung                                                                         | Gerät Aus –und Einschalten                                                                     |
| E8                           | Alarmtaster in der Kühlzelle betätigt                                                  | Erneut Alarmtaster betätigen                                                                   |
| EN                           | Keine Verbindung SD Karte                                                              | Einschubschacht / Karte prüfen                                                                 |
| EC                           | Verdichterschutz                                                                       | <ul> <li>Verdichterzustand kontrollieren</li> <li>Verdichtertätigkeit kontrollieren</li> </ul> |
| Angezeigte Temperatur blinkt | Minimal / Maximaltemperatur unter,<br>bzw. überschritten                               | - Verdichterzustand kontrollieren                                                              |

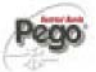

## Reinigung und Gewährleistung

### Reinigung:

Es wird empfohlen, die Frontseite des Plus 200 Expert Datalogger Gerät mit einem weichen, mit Wasser und Seife getränkten Tuch, zu säubern.

### Gewährleistung:

Für die Plus 200 Expert Datalogger Kühlanlagensteuerung gilt eine Gewährleistung bei konstruktiven Mängeln und Materialfehlern von 24 Monaten, ab Herstellerdatum.

Die Garantiezusage ist beschränkt auf die Reparatur bzw. Ersatz der Steuerung. Im Falle einer unsachgemäßen Handhabung, erlischt die Garantie.

- Technische Änderungen vorbehalten. (V.03.08)

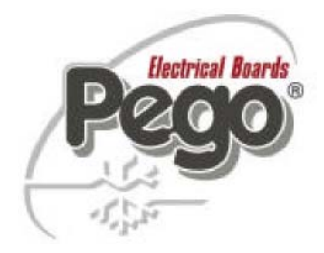

PEGO Srl via Piacentina 6/B 45030 Occhiobello (RO) Tel.: + 39 (0) 425 / 76 29 06 Fax.: + 39 (0) 425 / 76 29 05 <u>e-mail: info@pego.it</u>